AUSGEZEICHNET.org Plugin

# Anleitung

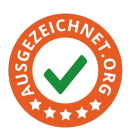

### WordPress

# Version

V 1.0 / Stand März 2024

#### Plugin für

**WordPress** > getestet mit WordPress Version 6.4.3 **WooCommerce** > getestet mit WooCommerce 8.4.0

# Anleitung

#### 1. Download

Das WordPress Plugin kann auf der Download Seite im CustomerCenter oder im Kundenbackend heruntergeladen werden.

## 2. Installation

#### a. Plugin hochladen

- i. Neues Plugin hinzufügen
- ii. Plugin hochladen
- iii. Datei auswählen
- iv. Jetzt installieren

| ausgezeichnet     ausgezeichnet     ausg | t ⊙ 1 ♥ 0 + Neu Will Will                                                                                                    | kommen, Marco 🚢  |  |  |
|----------------------------------------------------------------------------------------------------|----------------------------------------------------------------------------------------------------|------------------|--|--|
| 2 Dashboard                                                                                                    | Plugins hinzufügen Plugin hochladen                                                                                                    | Hilfe 🔻          |  |  |
| 📌 Beiträge                                                                                                    |                                                                                                    |                  |  |  |
| 93 Medien                                                                                                    | Wenn du ein Plugin im .zip-Format hast, kannst du es hier hochladen, um es zu installieren oder aktualisieren.                                                                                                    |                  |  |  |
| 📕 Seiten                                                                                                    |                                                                                                    |                  |  |  |
| Kommentare                                                                                                    |                                                                                                    |                  |  |  |
| WooCommerce                                                                                                    | Datei auswählen Keine Datei ausgewählt Jetzt installieren                                                                                                    |                  |  |  |
| Produkte                                                                                                    |                                                                                                    |                  |  |  |
| 💲 Zahlungen 🚺                                                                                                    |                                                                                                    |                  |  |  |
| II Statistiken                                                                                                    |                                                                                                    |                  |  |  |
| Marketing                                                                                                    | Vorgestellt Populär Empfohlen Favoriten Woo C                                                                                                    |                  |  |  |
| 🔊 Design                                                                                                    |                                                                                                    |                  |  |  |
| 🖆 Plugins 🚹 🔹                                                                                                    | Plugins erweitern die Funktionalität von WordPress. Du kannst Plugins automatisch vom <u>WordPress-Plugin-Verzeichnis</u> installieren oder ein Plugin im .zip-Format durch Klic<br>oben auf dieser Seite hochladen. | tken des Buttons |  |  |
| Installierte Plugins                                                                                                    | Oleania Eriter                                                                                                    |                  |  |  |
| Neues Plugin<br>hinzufügen                                                                                                    | Attiviset den führen "klassischen" Ut installieren Protection                                                                                                    | zt installieren  |  |  |
| 🚢 Benutzer                                                                                                    | WordPress-Editor sowie die Bearbeiten-<br>WordPress-Editor sowie die Bearbeiten-<br>Archabe in auto Still mit Turk/OE                                                                                                | weitere Details  |  |  |
| ✓ Werkzeuge                                                                                                    | Metaboxen usw. Unterstützt außerdem Kontaktformular zu blockieren. Die                                                                                                    |                  |  |  |
| Einstellungen                                                                                                    | alle Plugins, die diese Ansicht erweitern. zuverlässigste Anti-Spam-Lösung für<br>VordPress und WooCommerce.                                                                                                    |                  |  |  |

- b. Plugin aktivieren
  - i. Entweder direkt nach abgeschlossener Installation
  - ii. Oder im Bereich Plugins

AUBII GmbH, Große Bleichen 21, 20354 Hamburg tech@ausgezeichnet.org AUSGEZEICHNET.org Plugin

# Anleitung

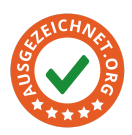

#### 3. Einrichtung

- a. Daten eintragen
  - i. Account Nummer (Kundennummer)
  - ii. Individuelle Bewertungs-ID
  - iii. Organisations-ID
  - iv. Bewertungs-URL

| 🚯 🏠 ausgezeichnet | 🕂 1 🗭 0 🕂 New                                                                                                    |                                         | Howdy, Marco 🚢 |  |  |
|-------------------|----------------------------------------------------------------------------------------------------|-----------------------------------------|----------------|--|--|
| Dashboard         | AUSGEZEICHNET.org Einstellungen                                                                                                    |                                         |                |  |  |
| 🖈 Posts           | Dieses Plugin integriert Tools von AUSGEZEICHNET.org zum Bewertungen sammeln und anzeigen in WordPress und, sofern installiert, in WooCommerce.<br>Tools in diesem Plugin: |                                         |                |  |  |
| 91 Media          | 1. Anzeige des Bewertungssiegels auf der Website, Platzierung im Kundenbackend konfigurierbar.                                                                             |                                         |                |  |  |
| Pages             | 2. Anzeige des Review-Collectors, ebenfalls im Kundenbackend konfigurierbar.                                                                                               |                                         |                |  |  |
| Comments          | 3. Integration von Bewertungsaufforderungen in E-Mails, z.B. Kaufbestätigung.                                                                                              |                                         |                |  |  |
| WooCommerce       | Kunden-Konto                                                                                                    |                                         |                |  |  |
| Products          | Bitte Daten in die Felder eintragen, damit das Plugin funktioniert.<br>Alle mit • gekennzeichneten Felder sind Pflichtfelder.                                              |                                         |                |  |  |
| 5 Payments 1      | Nach erfolgter Registrierung sind die Daten eingeloggt abrufbar im <u>Plugin-Bereich</u> .<br>Hier geht es zur Kostenlosen Registrierung für Neukunden.                    |                                         |                |  |  |
| Analytics         |                                                                                                    |                                         |                |  |  |
| Marketing         | Kontonummer / Account Nr.*                                                                                                    |                                         |                |  |  |
| 🔊 Appearance      | Individuelle Bewertungs-ID*                                                                                                    |                                         |                |  |  |
| 🖌 Plugins 🚺       |                                                                                                    |                                         |                |  |  |
| 🕹 Users           | Organisations-ID*                                                                                                    |                                         |                |  |  |
| 🖋 Tools           | Rewertungs-LIPI *                                                                                                    |                                         |                |  |  |
| It Settings       | Sector ongo-ort                                                                                                    | https://www.ausgezeichnet.org/bewerten- |                |  |  |

Nr./IDs i.-iii.: <u>https://www.ausgezeichnet.org/de\_DE/org/plugins</u> URL iv.: <u>https://www.ausgezeichnet.org/de\_DE/org/rating-link</u>

#### 4. Einstellungen

#### a. Siegel-Konfiguration

- i. Grundlegende Einstellungen können im Kundenbackend vorgenommen werden
  - 1. Seite Links / Rechts
  - 2. Farben (Nur im PROFESSIONAL & ENTERPRISE Paket)
- ii. Anzeige des Siegels aktivieren
- iii. Version wählen (Eckig, Abgerundet)

#### b. WooCommerce-Konfiguration

- i. Nur, wenn WooCommerce installiert und aktiviert
- ii. Review Collector (Tool) Anzeige aktivieren
  - 1. Wird nach Kauf angezeigt
  - 2. Konfigurierbar im Kundenbackend
- iii. Review Collection in E-Mails aktivieren
  - 1. Bestellbestätigung (POS\*)
  - 2. Bestellbearbeitung (POS)

AUBII GmbH, Große Bleichen 21, 20354 Hamburg tech@ausgezeichnet.org AUSGEZEICHNET.org Plugin

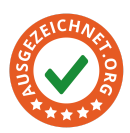

# Anleitung

- 3. Versandbestätigung (POS)
- 4. Rechnungs-Email (AF\*)

| is siegei kann im kundenbacke                            | NO DIVENDED METORE-                                                                                                    |  |  |  |  |
|----------------------------------------------------------|----------------------------------------------------------------------------------------------------|--|--|--|--|
| iegel anzeigen                                           | ✓ aktivieren                                                                                                    |  |  |  |  |
| egel-Typ                                                 | Gerundet ~                                                                                                    |  |  |  |  |
|                                                          |                                                                                                    |  |  |  |  |
| Konfiguration mit WooCommerce                            |                                                                                                    |  |  |  |  |
| e haben WooCommerce aktivie<br>Mails hinzufügen möchten. | rt. Hier können Sie festlegen, ob Sie den Review Collector verwenden möchten und ob Sie eine Bewertungsaufforderung ihren automatisch versendete |  |  |  |  |
| eview Collector anzeigen                                 | 🐼 aktivieren                                                                                                    |  |  |  |  |
| eview-Link anzeigen                                      | ✓ In Bestellbestätigungs-Email ✓ In Bestellbearbeitungs-Email                                                                                    |  |  |  |  |

#### Anzeige des Review Collector Tools

| ausgezeichnet               | Kasse M                                                                                                    | lein Konto Shop Warenkorb                   |
|-----------------------------|----------------------------------------------------------------------------------------------------|---------------------------------------------|
| Vielen Dank. Dein           | O AUSGEZEICHNET.org X                                                                                                    |                                             |
|                             | BITTE BEWERTEN SIE UNS!                                                                                                    |                                             |
| Bestellnummer: Da<br>110 14 | Waren Sie zufrieden? Dann bewerten Sie uns bitte bei<br>der unabhängigen Bewertungsplattform<br>AUSGEZEICHNET.ORG           | Zahlungsmethode:<br>Direkte Banküberweisung |
| Bestelldetails              | Möchten Sie uns nach Erhalt der Ware bewerten?                                                                              |                                             |
| Produkt                     |                                                                                                    | Gesamtsumme                                 |
| <u>Apfel</u> × 1            | NEIN, DANKE. JA, ICH MOCHTE.                                                                                                | €10,00                                      |
| Lieferung:                  | Für die Bewertung gelten die AUSGEZEICHNET.ORG Bewertungsrichtlinien<br>Informationen zur Datenverarbeitung finden Sie hier | Kostenlose Lief                             |
| Gesamt:                     |                                                                                                    | € ★★★★↓<br>SEHR GUT<br>4.50 / 5.00          |

# AUSGEZEICHNET.org Plugin Anleitung

# STATES CHARACTER

#### Anzeige Review Collection in den E-Mails

Rechnungsadresse

#### Lieferadresse

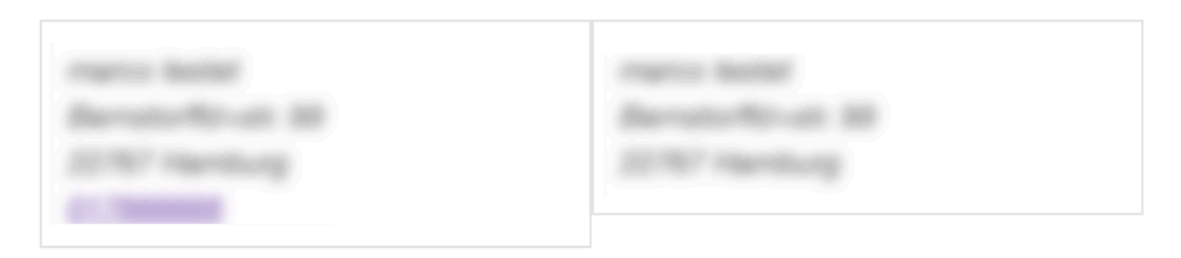

Wir freuen uns darauf, deine Bestellung bald abzuschließen.

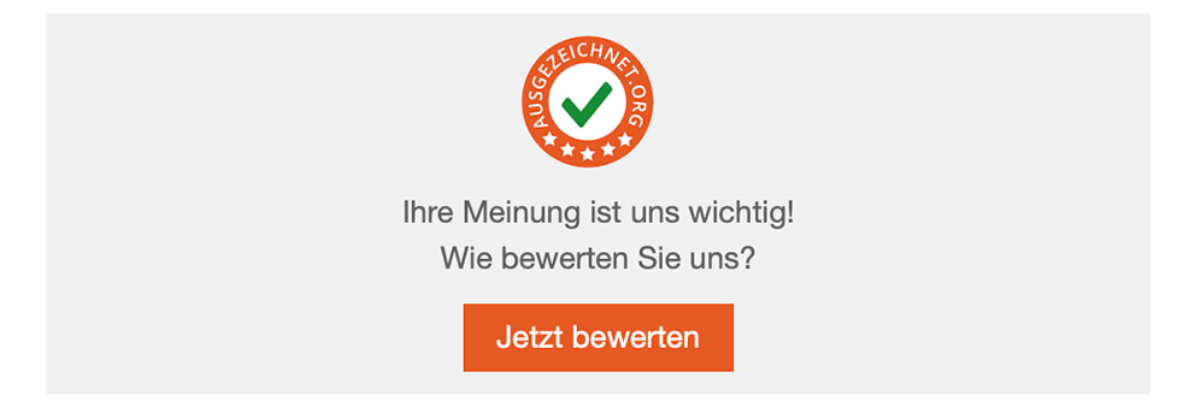

\*Die Bezeichnungen POS und AF sind im Kundenbackend erklärt. Um für Google Sternen relevante Bewertungen zu sammeln, empfiehlt es sich den Bewertungslink in den Rechnungs-E-Mails zu versenden.